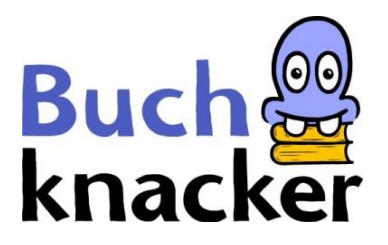

# Windows-PC: E-Books lesen

Du hast 2 Möglichkeiten, ein E-Book auf deinem PC zu lesen:

- A. E-Book online lesen der einfachste Weg
- B. E-Book herunterladen und offline lesen

#### A. E-Book online lesen

#### 1. Logge dich auf Buchknacker ein

| ~ | Buch<br>knacker                                                                                                    | 🖋 Login 🔒 Neu ann                         | elden |                                                                                                    | Q 1             | 0) A A A | 100 |
|---|----------------------------------------------------------------------------------------------------|-------------------------------------------|-------|----------------------------------------------------------------------------------------------------|-----------------|----------|-----|
|   | Kinder     Jugendliche       Login     Ich bin mit den AGB einvers       Benutzernummer/E-Mail     I       Passwort | Erwachsone<br>tanden.<br>gemeldet bleiben |       | Kontakt<br>Passwort vergesse<br>Klicke hier un<br>E-Mail mit de<br>Benutzernummer v<br>Klicke hier | Dyslexie/AD(H)S | Hilfe    |     |

# 2. Leihe ein E-Book « 🗐 » aus

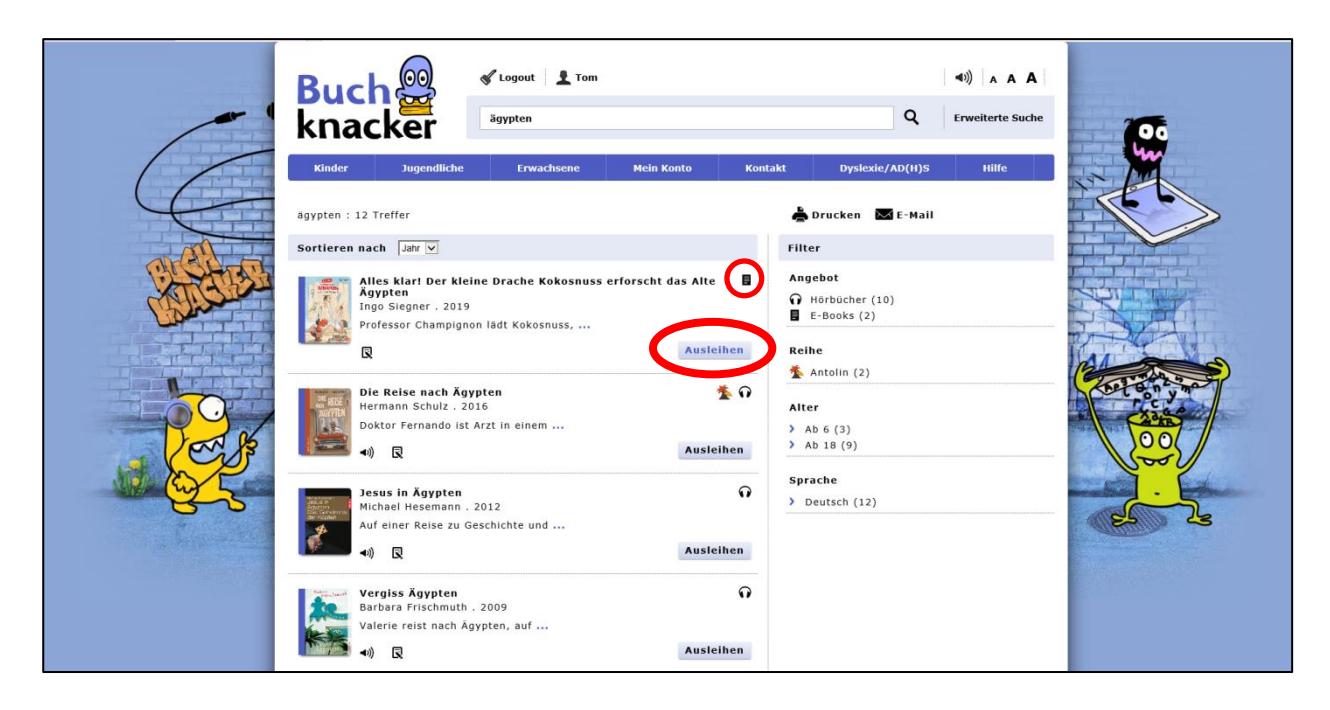

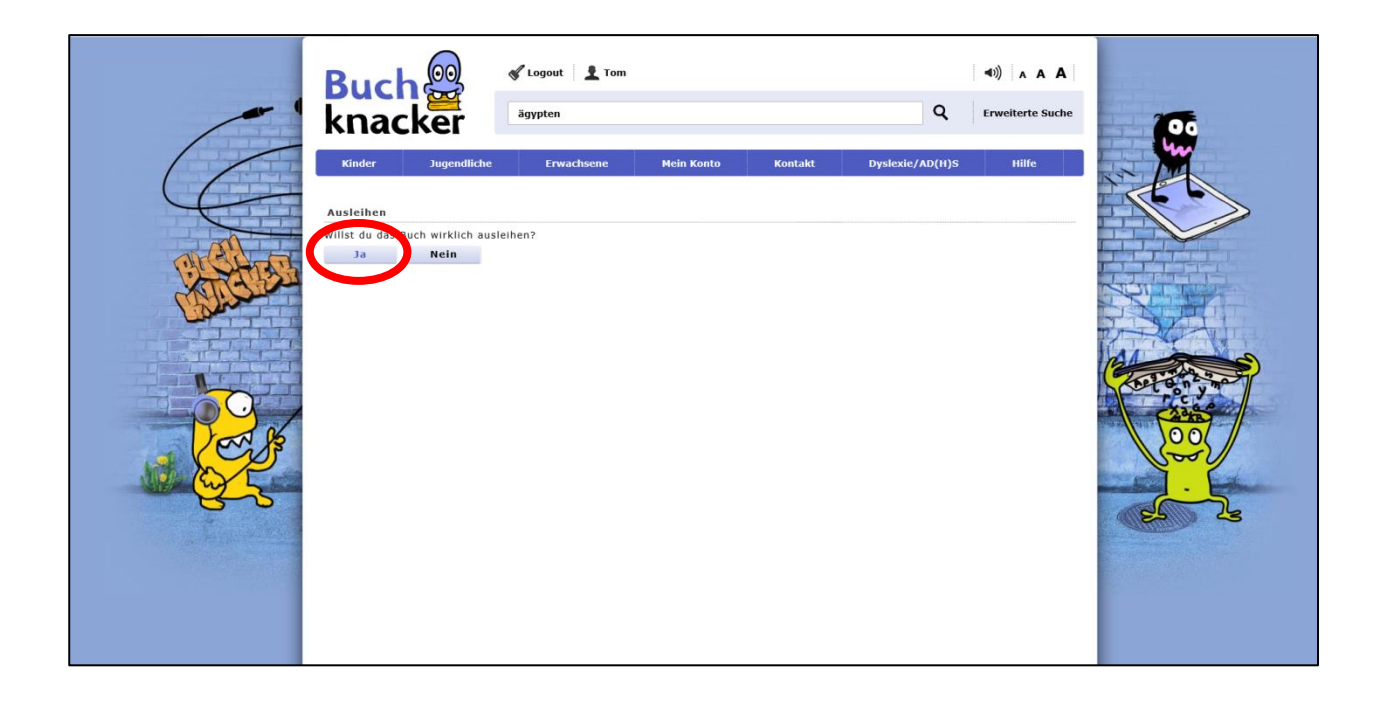

## 3. Öffne das E-Book

## a) Direkt nach der Ausleihe

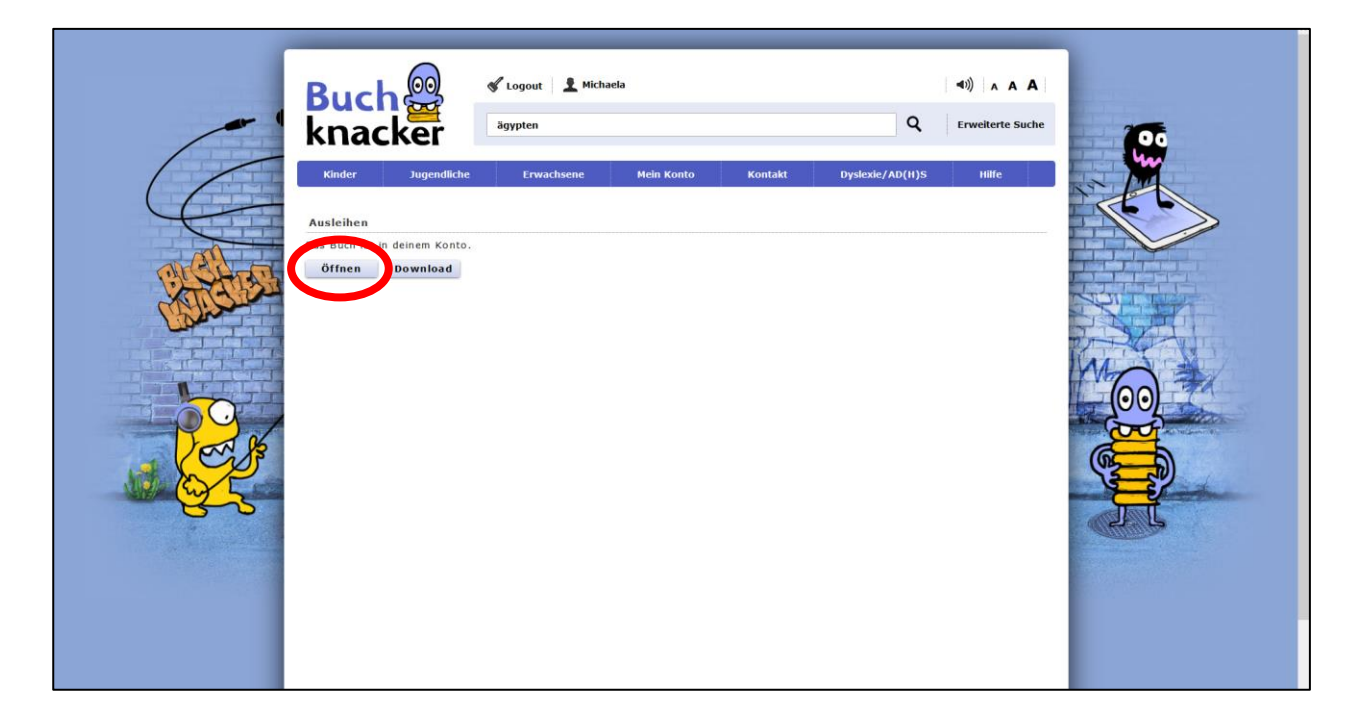

# b) Später aus «Mein Konto»

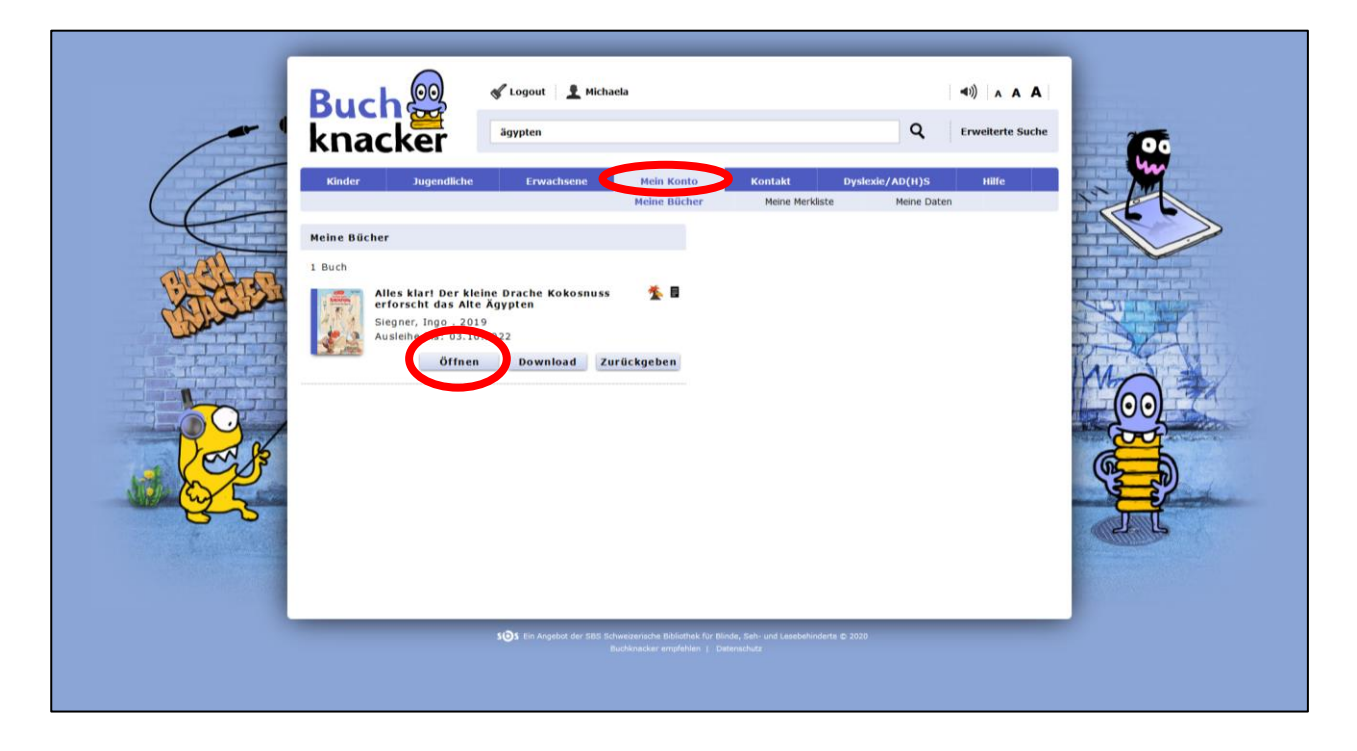

| < |                   |       | Α              | ۱        |             |    |
|---|-------------------|-------|----------------|----------|-------------|----|
|   | Der kleine Drache | Kaka  |                | rforsch  | at dag Alta | ^  |
|   | Ägypten           | KOKO: | snuss e        | errorscr | it das Aite |    |
|   | Ingo Siegner      |       |                |          |             |    |
|   |                   |       | (-141 <b>\</b> | <br>ו    |             |    |
|   |                   | V     | leiteriesen >  | J        |             |    |
|   |                   |       |                |          |             |    |
|   |                   |       |                |          |             |    |
|   |                   |       |                |          |             |    |
|   |                   |       |                |          |             |    |
|   |                   |       |                |          |             |    |
|   |                   |       |                |          |             |    |
|   |                   |       |                |          |             |    |
|   |                   |       |                |          |             |    |
|   |                   |       |                |          |             |    |
|   |                   |       |                |          |             | ~  |
| _ | <del>.</del>      |       |                |          |             | 0% |
| Ē | -                 |       |                |          |             |    |

Wenn du auf «Öffnen» klickst, erscheint das Buch im Online-Player.

4. Unter « A » kannst du:

# a) Die Schriftgrösse und Schriftart wählen

| < |                                              | I A                       |                                             |                                                 |          | •••  |
|---|----------------------------------------------|---------------------------|---------------------------------------------|-------------------------------------------------|----------|------|
|   | Der kleine Drache<br>Ägypten<br>Ingo Siegner | Kokosnuss er              | forscht das                                 | Alte                                            |          | *    |
|   | Texteinstellungen                            |                           |                                             |                                                 | ⊗        |      |
|   | Schriftgrösse                                |                           | e                                           | 100%                                            | €        |      |
|   | Seitenränder                                 |                           | e                                           | 0%                                              | €        |      |
|   | Zeilenabstand                                |                           | e                                           | 140%                                            | ۲        |      |
|   | Zeichenabstand                               |                           | e                                           | 0%                                              | €        |      |
|   | Bildbeschreibungen anzeigen                  |                           |                                             |                                                 | •        |      |
|   | Zeilen sichtbar<br>Alle                      |                           |                                             |                                                 | ändern > |      |
|   | Schrift<br>Open Sans                         |                           |                                             |                                                 | ändern > |      |
|   | Farbschema<br>Standard                       |                           | ordentlich aussehen<br>es von dem Leiterche | nuss. <mark>jetzt kam</mark><br>n herunter; des | ändern > | - 0% |
|   |                                              | C Auf Standardwerte zurüc | ksetzen                                     |                                                 |          |      |

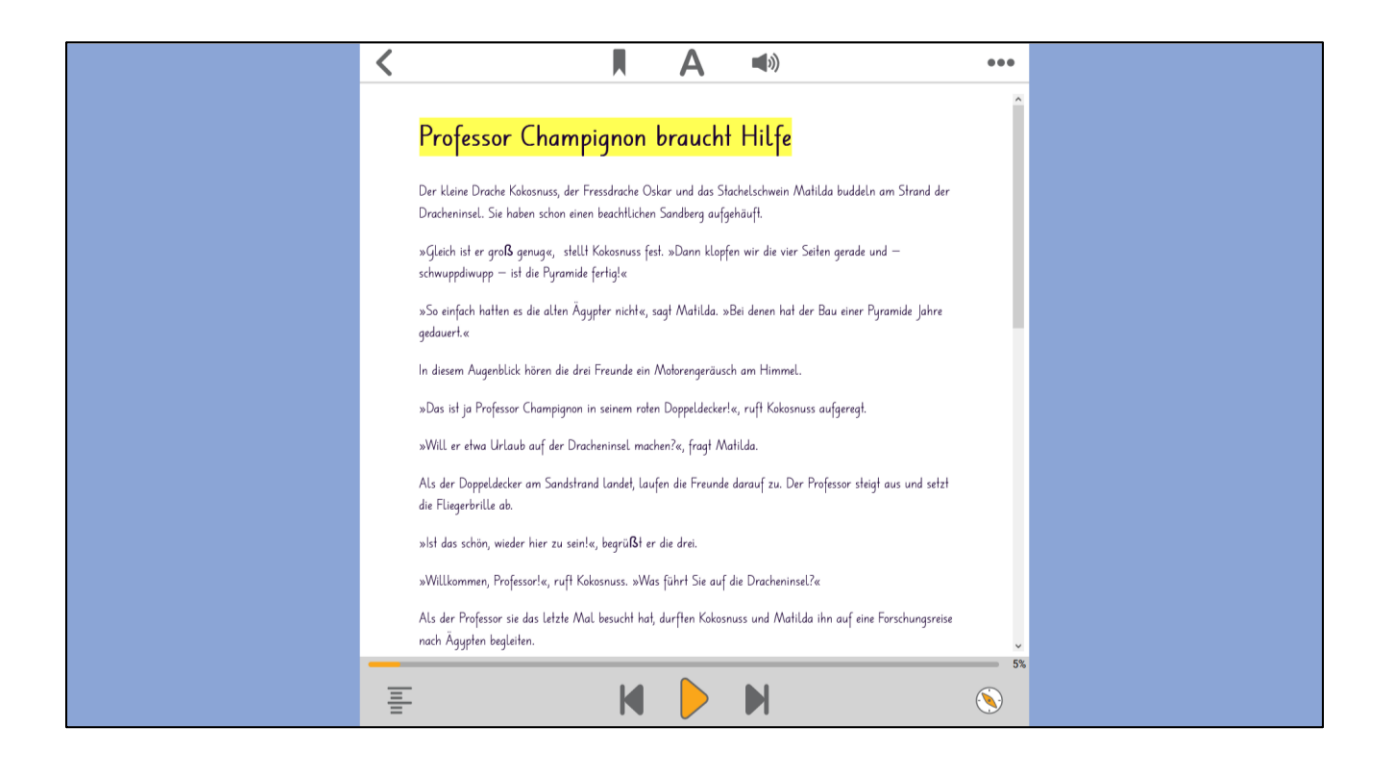

# b) Die Anzahl der angezeigten Zeilen einstellen

| < |                                              |              | A             |                                         |                        |                         |          | •••  |
|---|----------------------------------------------|--------------|---------------|-----------------------------------------|------------------------|-------------------------|----------|------|
|   | Der kleine Drache<br>Ägypten<br>Ingo Siegner | e Kokosr     | iuss er       | forscht da                              | s Al                   | te                      |          | <    |
|   |                                              | Weit         | erlesen >     |                                         |                        |                         |          |      |
|   | Texteinstellungen                            |              |               |                                         |                        |                         | ۲        |      |
|   | Schriftgrösse                                |              |               |                                         | Θ                      | 100%                    | €        |      |
|   | Seitenränder                                 |              |               |                                         | Θ                      | 0%                      | €        |      |
|   | Zeilenabstand                                |              |               |                                         | Θ                      | 140%                    | ٠        |      |
|   | Zeichenabstand                               |              |               |                                         | Θ                      | 0%                      | ٠        |      |
|   | Bildbeschreibungen anzeigen                  |              |               |                                         |                        |                         |          |      |
|   | Zeilen sichtbar                              |              |               |                                         |                        |                         |          |      |
|   | Alle                                         |              |               |                                         |                        |                         | indern > |      |
|   | Schrift                                      |              |               |                                         |                        |                         |          |      |
|   | Open Sans                                    |              |               |                                         |                        |                         | indern > |      |
|   | Farbschema                                   |              |               |                                         |                        |                         |          |      |
|   | Standard                                     |              |               | ordentlich aussehe<br>es von dem Leiten | n muss. j<br>then heru | jetzt kam<br>inter; des | ändern > | - 0% |
| Į |                                              | C Auf Standa | rdwerte zurüc | ksetzen                                 |                        |                         |          |      |

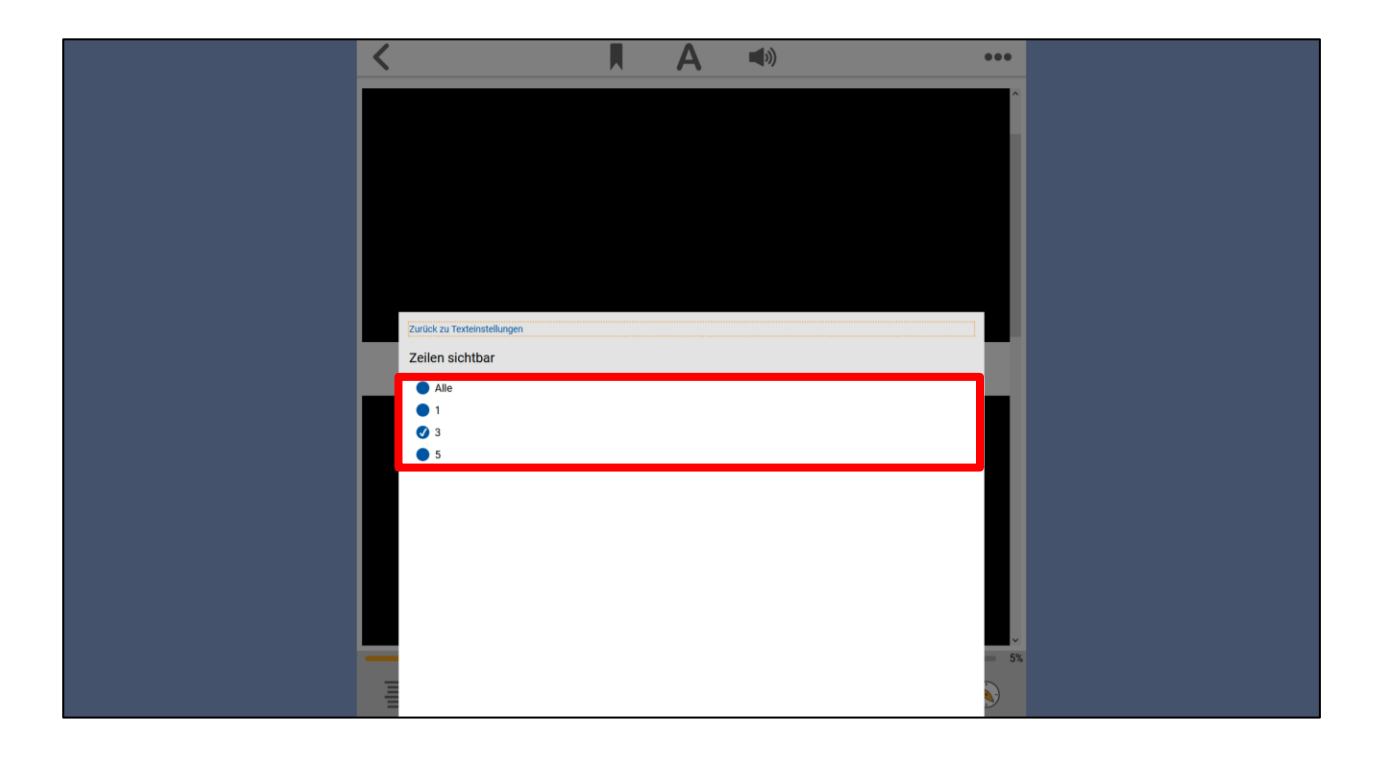

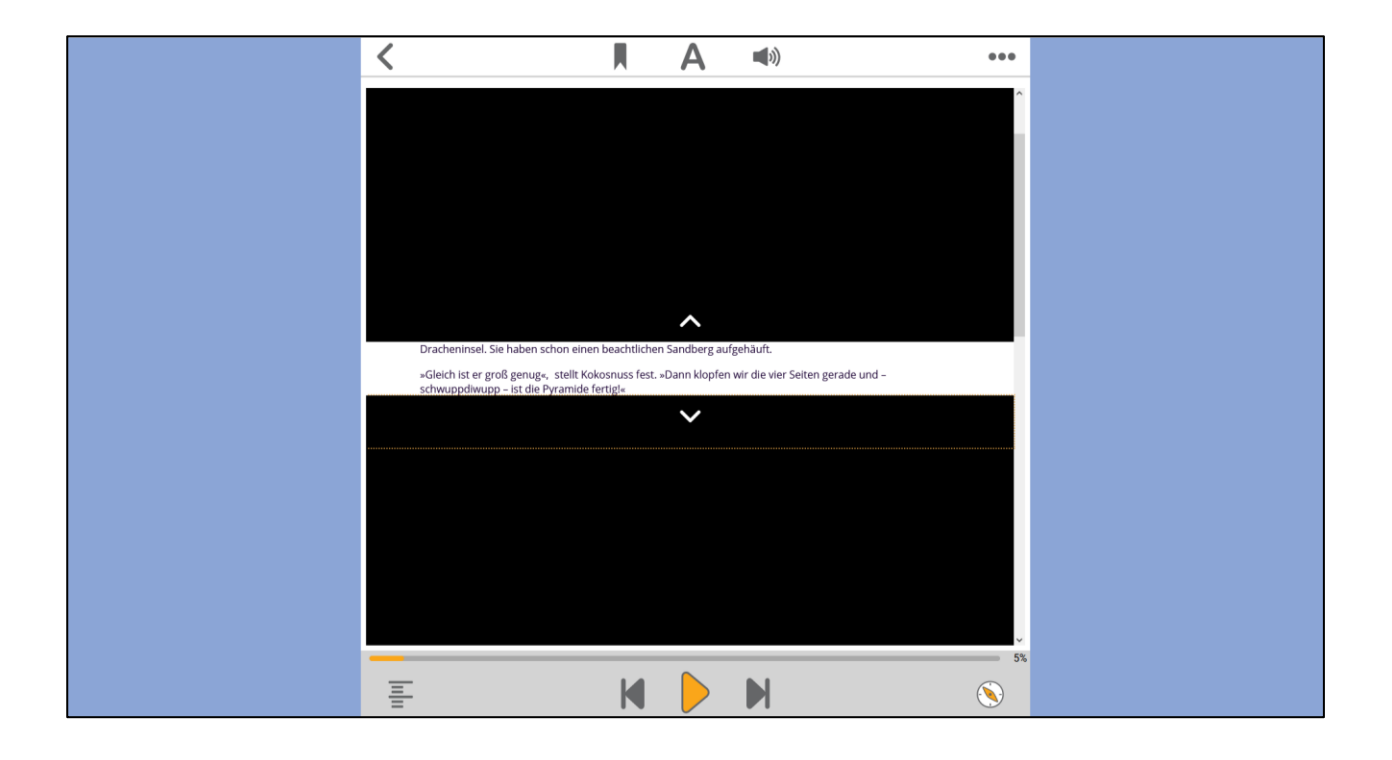

#### c) Die Farbe für Schrift und Hintergrund ändern

|                                                                                                    | <b>(</b> (                                             |                           | •       | ••   |
|----------------------------------------------------------------------------------------------------|--------------------------------------------------------|---------------------------|---------|------|
| Professor Champignon brauch                                                                                                    | t Hilfe                                                |                           |         | ^    |
| Der kleine Drache Kokosnuss, der Fressdrache Oskar und das St<br>Dracheninsel. Sie haben schon einen beachtlichen Sandberg auf | tachelschwein Matilda buddeln<br>fgehäuft.             | am Strand o               | ier     |      |
| «Gleich ist er groß genug«, stellt Kokosnuss fest. «Dann klopfen<br>schwuppdiwupp – ist die Pyramide fertigi»                  | wir die vier Seiten gerade und                         |                           |         |      |
| »So einfach hatten es die alten Ägypter nicht«, sagt Matilda. »Bei<br>gedauert.«                                               | i denen hat der Bau einer Pyran                        | nide Jahre                |         |      |
| Texteinstellungen                                                                                                    |                                                        |                           | ⊗       |      |
| Schriftgrösse                                                                                                    | Θ                                                      | 100%                      | €       |      |
| Seitenränder                                                                                                    | Θ                                                      | 0%                        | €       |      |
| Zeilenabstand                                                                                                    | Θ                                                      | 140%                      | €       |      |
| Zeichenabstand                                                                                                    | Θ                                                      | 0%                        | €       |      |
| Bildbeschreibungen anzeigen                                                                                                    |                                                        |                           | 0       |      |
| Zeilen sichtbar                                                                                                    |                                                        |                           |         |      |
| Alle                                                                                                    |                                                        | ä                         | ndern > |      |
| Schrift<br>Open Sans                                                                                                    |                                                        | a                         | ndern > |      |
| Farbschema                                                                                                    |                                                        |                           |         |      |
| Standard                                                                                                    | ordentlich aussehen muss.<br>es von dem Leiterchen her | jetzt kam<br>unter; des ä | ndern > | - 5% |
| C Auf Standardwerte zu                                                                                                    | rücksetzen                                             |                           |         | )    |

#### 5. Du kannst dir das E-Book auch vorlesen lassen (Computerstimme)

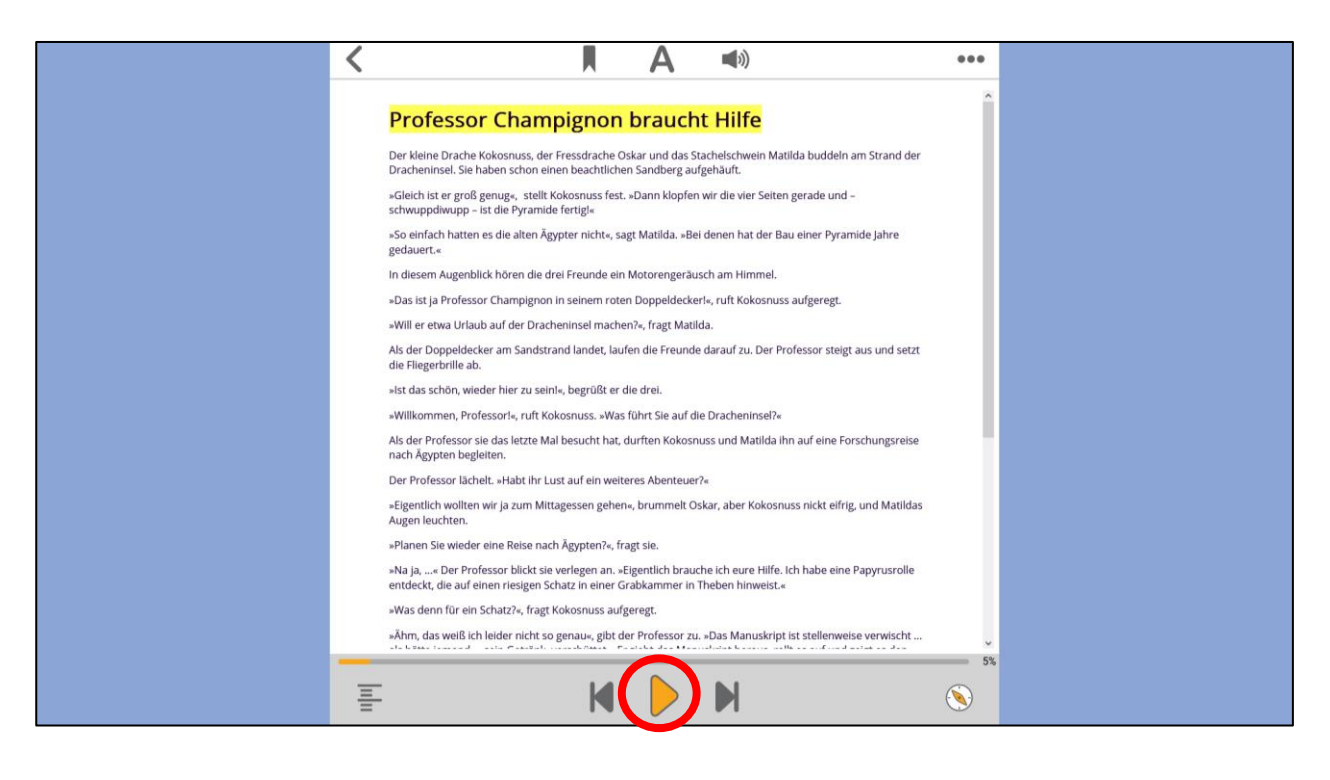

# 6. Unter « )» kannst du das Sprechtempo einstellen

| <                                                    |                                                       | A 🔹                                              |                                    | •••          |
|------------------------------------------------------|-------------------------------------------------------|--------------------------------------------------|------------------------------------|--------------|
| Professor C                                          | hampignon l                                           | braucht Hilfe                                    | 2                                  | Ŷ            |
| Der kleine Drache Kokos<br>Dracheninsel. Sie haben   | nuss, der Fressdrache Osl<br>schon einen beachtlichen | kar und das Stachelschwe<br>Sandberg aufgehäuft. | ein Matilda buddeln am Strand der  |              |
| »Gleich ist er groß genug<br>schwuppdiwupp – ist die | g«, stellt Kokosnuss fest. »I<br>Pyramide fertig!«    | Dann klopfen wir die vier                        | Seiten gerade und –                |              |
| »So einfach hatten es die<br>gedauert.«              | e alten Ägypter nicht«, sag                           | t Matilda. »Bei denen hat                        | der Bau einer Pyramide Jahre       |              |
| In diesem Augenblick hö                              | ren die drei Freunde ein N                            | Aotorengeräusch am Him                           | nmel.                              |              |
| »Das ist ja Professor Cha                            | mpignon in seinem roten                               | Doppeldecker!«, ruft Kok                         | cosnuss aufgeregt.                 |              |
| »Will er etwa Urlaub auf                             | der Dracheninsel machen                               | ?«, fragt Matilda.                               |                                    |              |
| Als der Doppeldecker an<br>die Fliegerbrille ab.     | n Sandstrand landet, laufe                            | n die Freunde darauf zu.                         | Der Professor steigt aus und setzt |              |
| wiet das schön wieder hi                             | or zu sointe hogrüßt or die                           | o droi                                           |                                    |              |
| Audioeinstellungen                                   |                                                       |                                                  |                                    | ⊗            |
| Sprechtempo                                          |                                                       |                                                  | O 100%                             | €            |
| Stimme                                               |                                                       |                                                  |                                    |              |
| 🕑 Marie (Deutsch)                                    |                                                       |                                                  |                                    |              |
| <ul> <li>Alex (Deutsch)</li> </ul>                   |                                                       |                                                  |                                    |              |
| <ul> <li>William (Englisch)</li> </ul>               |                                                       |                                                  |                                    |              |
| Bildbeschreibungen vorl                              | esen                                                  |                                                  |                                    |              |
| 5                                                    | coch                                                  |                                                  |                                    | •            |
| Audio automatisch absp                               | vielen                                                |                                                  |                                    | 0            |
| Audio automatisch absp                               | vielen                                                | ndardwerte zurücksetzen                          |                                    | 0            |
| Audio automatisch absp                               | cectif                                                | ndardwerte zurücksetzen                          |                                    | 0            |
| Audio automatisch absp                               | c Auf Star                                            | ndardwerte zurücksetzen                          |                                    | ©<br>©<br>5% |

# 7. Wenn du zu deiner Bücherliste gehen willst, klicke auf « $\checkmark$ »

| )                                                                 |                                         | Α                                              | <b>(</b> ( <b></b>                     |                                   | *** |
|-------------------------------------------------------------------|-----------------------------------------|------------------------------------------------|----------------------------------------|-----------------------------------|-----|
| Professor Char                                                    | npignon                                 | brauch                                         | nt Hilfe                               |                                   | î   |
| Der kleine Drache Kokosnuss,<br>Dracheninsel. Sie haben schon     | ler Fressdrache C<br>einen beachtliche  | skar und das S<br>n Sandberg au                | itachelschwein Ma<br>Ifgehäuft.        | atilda buddeln am Strand der      |     |
| »Gleich ist er groß genug«, ste<br>schwuppdiwupp – ist die Pyran  | lt Kokosnuss fest<br>nide fertig!«      | »Dann klopfe                                   | n wir die vier Seite                   | en gerade und -                   |     |
| »So einfach hatten es die alten<br>gedauert.«                     | Ägypter nicht«, sa                      | gt Matilda. »B                                 | ei denen hat der E                     | Bau einer Pyramide Jahre          |     |
| In diesem Augenblick hören die                                    | e drei Freunde ein                      | Motorengerä                                    | usch am Himmel.                        |                                   |     |
| »Das ist ja Professor Champign                                    | on in seinem rote                       | n Doppeldeck                                   | erl«, ruft Kokosnu                     | ss aufgeregt.                     |     |
| »Will er etwa Urlaub auf der Dr                                   | acheninsel mache                        | n?«, fragt Mat                                 | lda.                                   |                                   |     |
| Als der Doppeldecker am Sand<br>die Fliegerbrille ab.             | strand landet, lau                      | fen die Freund                                 | e darauf zu. Der F                     | Professor steigt aus und setzt    |     |
| »lst das schön, wieder hier zu s                                  | ein!«, begrüßt er (                     | die drei.                                      |                                        |                                   |     |
| »Willkommen, Professor!«, ruft                                    | Kokosnuss. »Was                         | führt Sie auf o                                | lie Dracheninsel?«                     |                                   |     |
| Als der Professor sie das letzte<br>nach Ägypten begleiten.       | Mal besucht hat,                        | durften Kokosi                                 | nuss und Matilda                       | ihn auf eine Forschungsreise      | - 1 |
| Der Professor lächelt. »Habt ihr                                  | Lust auf ein weit                       | eres Abenteue                                  | r?«                                    |                                   |     |
| »Eigentlich wollten wir ja zum M<br>Augen leuchten.               | littagessen geher                       | ı«, brummelt C                                 | lskar, aber Kokosi                     | nuss nickt eifrig, und Matilda    |     |
| »Planen Sie wieder eine Reise r                                   | ach Ägypten?«, fr                       | agt sie.                                       |                                        |                                   |     |
| »Na ja,« Der Professor blickt<br>entdeckt, die auf einen riesiger | sie verlegen an. »<br>Schatz in einer G | Eigentlich brau<br>rabkamm <mark>e</mark> r in | che ich eure Hilfe<br>Theben hinweist. | . Ich habe eine Papyrusrolle<br>« |     |
| »Was denn für ein Schatz?«, fra                                   | gt Kokosnuss auf                        | geregt.                                        |                                        |                                   |     |
|                                                                   | so genaue, gibt d                       | er Professor 7                                 | u »Das Manuskrin                       | st ist stellenweise verwischt     |     |

## B. E-Book herunterladen und offline lesen

#### **1.** Lade die Dolphin EasyReader-App herunter

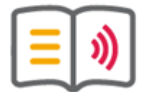

kostenlos https://yourdolphin.com/en-gb/downloads/product?phid=easy\_r&liso=deu&ciso=de

# 2. Logge dich auf Buchknacker ein

| Buckna                                                                                                    | h@ <i>Cogin</i> 2 Neu anmed                                                                         | den Q                                                                                                    | 40) A A A |  |
|----------------------------------------------------------------------------------------------------|----------------------------------------------------------------------------------------------------|----------------------------------------------------------------------------------------------------|-----------|--|
| Ich bin mit<br>Bentzer<br>Passwort<br>Corrections<br>Corrections<br>C | Jugendliche Erwachsene : den AGB einverstandenummer/E-Mail em Computer angemeldet bleiben Abbrechen | Mein Konto         Kontakt         Dyslexie/AD(H)S           Passwort vergessen?         Klicke hier und du erhältst eine E-Mail mit dem Passwort-Link.           Benutzernummer vergessen?         Klicke hier | HIG       |  |

# 3. Leihe ein E-Book «**■**» aus

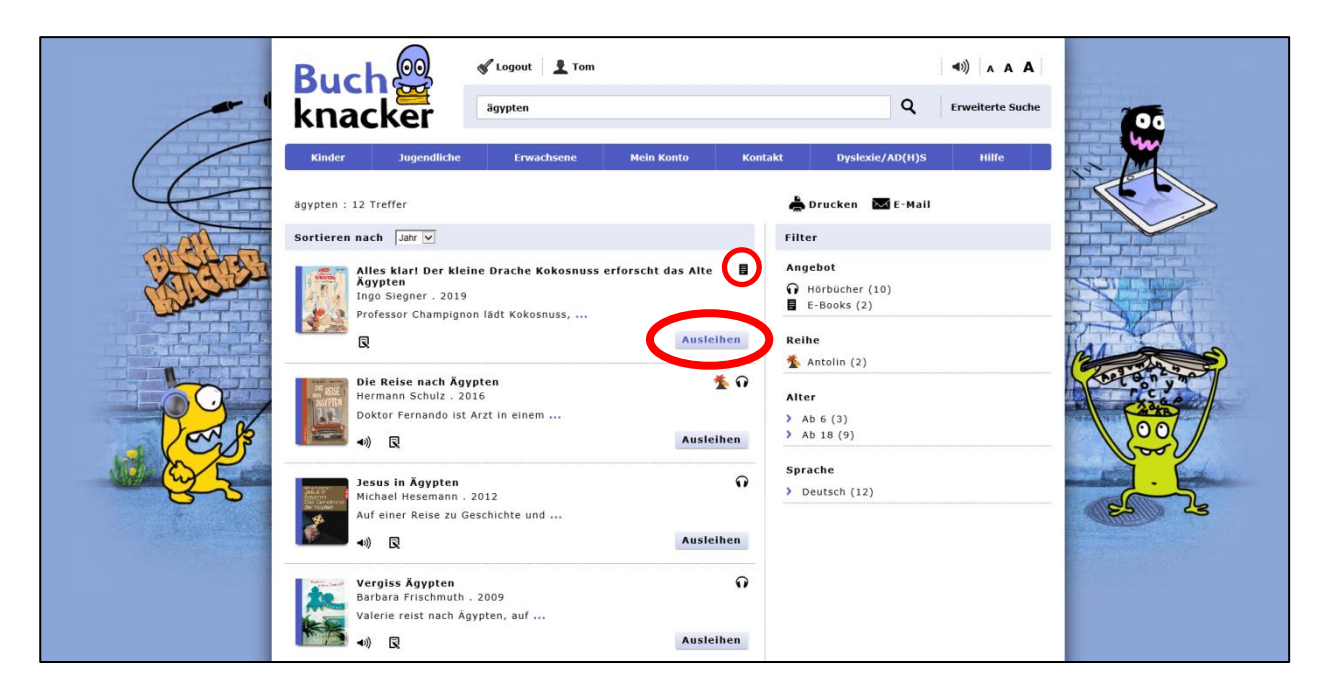

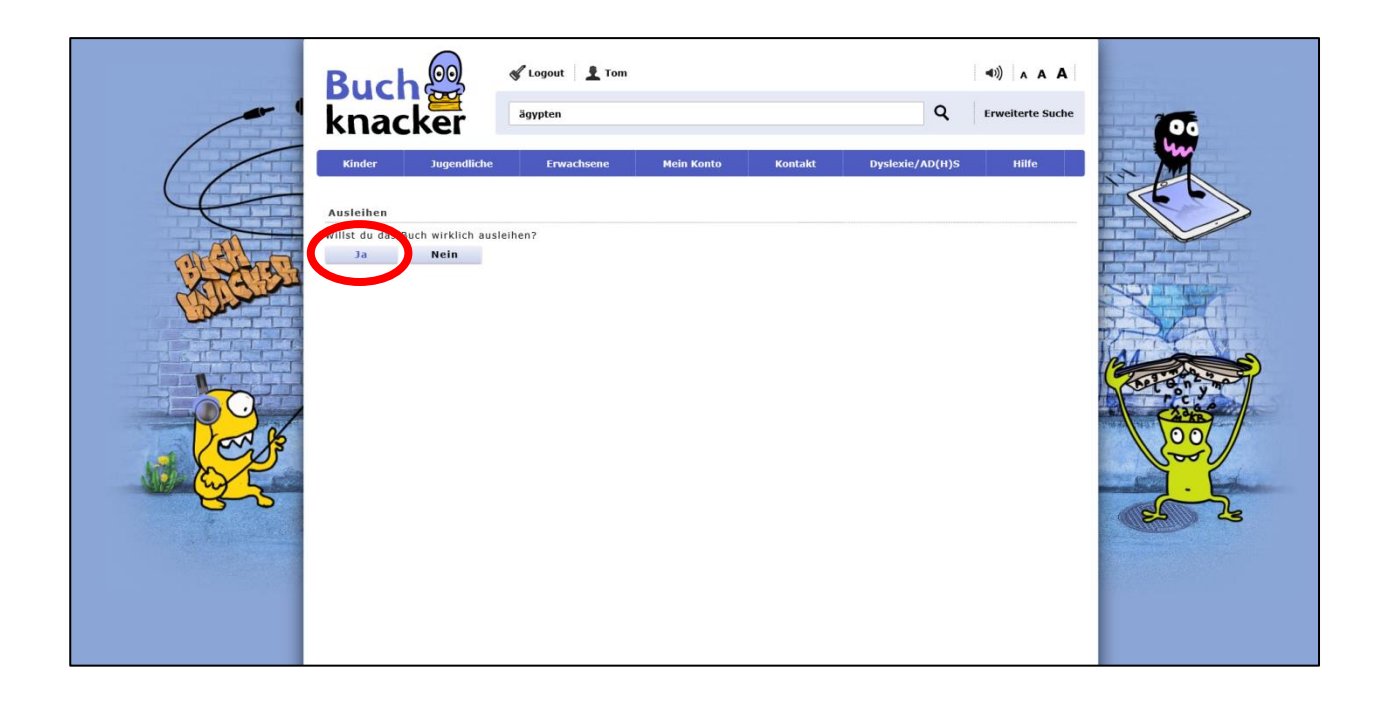

# 4. Öffne Dolphin EasyReader. Klicke auf «Buchknacker» und logge dich mit dem Buchknacker-Login ein

# 5. Das E-Book erscheint in der Ergebnisliste

# 6. Um das E-Book herunterzuladen, klicke auf « 🛂 »

# 7. Jetzt kannst du das E-Book öffnen und lesen

| tei Gehe zu Aktionen Hilfe |      |                                    |                                             |                     |                       |
|----------------------------|------|------------------------------------|---------------------------------------------|---------------------|-----------------------|
|                            | Buch | nknacker                           |                                             |                     | Suchen in Buchknacker |
| Meine Bücher               |      | Alles klarl Der kl                 | eine Drache Kokosnuss e                     | rforscht das Alte Ä | woten                 |
| Bookshare                  |      | Siegner, Ingo.                     | enie Diache Kokoshuss e                     | Torsent das Aite A  | syptem                |
| Project Gutenberg          |      | ,                                  |                                             |                     |                       |
| SBS                        |      | Format EPUB<br>Bereits gelesen: 6% | Grösse 292.80 KB<br>Bibliothek: Buchknacker |                     |                       |
| atz Hörmedien              |      | bereits getesenn om                | bibliother. Duchkhacker                     |                     |                       |
| NBH Hamburg                |      |                                    |                                             |                     |                       |
| dzb lesen                  |      |                                    |                                             |                     |                       |
| Buchknacker                |      |                                    |                                             |                     |                       |
| Bibliotheken verwalten     |      |                                    |                                             |                     |                       |
| Meine Zeitschriften        |      |                                    |                                             |                     |                       |
| Meine Texte                |      |                                    |                                             |                     |                       |
| Einstellungen              |      |                                    |                                             |                     |                       |
| Mein Dolphin-Konto         |      |                                    |                                             |                     |                       |
| Info und Hilfe zu die      |      |                                    |                                             |                     |                       |
|                            |      |                                    |                                             |                     |                       |
|                            |      |                                    |                                             |                     |                       |
|                            |      |                                    |                                             |                     |                       |
|                            |      |                                    |                                             |                     |                       |
|                            |      |                                    |                                             |                     |                       |
|                            |      |                                    |                                             |                     |                       |
|                            |      |                                    |                                             |                     |                       |
|                            |      |                                    |                                             |                     |                       |
|                            |      |                                    |                                             |                     |                       |
|                            |      |                                    |                                             |                     |                       |
|                            | 1    |                                    |                                             |                     |                       |

| EB Alles klat Der kleine Drache Kokosnuss erforscht das                                                                                                 | Alte Ägypten - Dolphin EaryReader                                                                                                    |                                                                    | DE Deutsch (Sohweiz) : D ×                 |  |
|----------------------------------------------------------------------------------------------------|----------------------------------------------------------------------------------------------------|--------------------------------------------------------------------|--------------------------------------------|--|
| Datei Ansicht Navigation Werkzeuge Hilfe                                                                                                    |                                                                                                    |                                                                    |                                            |  |
|                                                                                                    | <u>Q</u>                                                                                                    |                                                                    | S 🗛 🔩 ?                                    |  |
| i≡ <mark> </mark> Q                                                                                                    |                                                                                                    |                                                                    | ^                                          |  |
| Der kleine Drache Kokosné Professor Champignon braucht Hilfe                                                                                            |                                                                                                    |                                                                    |                                            |  |
| <ol> <li>Zu diesem Buch</li> </ol>                                                                                                    |                                                                                                    | mpignon brauent finie                                              |                                            |  |
| <ol> <li>Bibliographische Angaben</li> </ol>                                                                                                    |                                                                                                    |                                                                    |                                            |  |
| 1 Vorspann                                                                                                    | Der kleine Drache Kokosnuss,                                                                                                    | der Fressdrache Oskar und das Stachelschwein Matilda buddeln am    | n Strand der Dracheninsel. Sie haben schon |  |
| Ø Klappentext                                                                                                    | einen beachtlichen Sandberg aufgehäuft.                                                                                                    |                                                                    |                                            |  |
| Professor Champignon bra                                                                                                    | uChich ist or and convey stall Velconver fast "Dann Islanfan wir die vier Seiten oersde und "schwandirman" ist die Brannide feriely        |                                                                    |                                            |  |
| <ol> <li>Die Reise nach Ägypten</li> </ol>                                                                                                    | scheich ist er grob genug«, steht Kokosnuss iest. »Dann klopten wir die vier Seiten gerade und – schwuppdiwupp – ist die Pyramide iertig:« |                                                                    |                                            |  |
| <ol> <li>Ein kurzer Überblick</li> </ol>                                                                                                    | »So einfach hatten es die alten Ägypter nicht«, sagt Matilda. »Bei denen hat der Bau einer Pyramide Jahre gedauert.«                       |                                                                    |                                            |  |
| 1 Der Nil                                                                                                    |                                                                                                    |                                                                    |                                            |  |
| <ol> <li>Fischfang und Jagd</li> </ol>                                                                                                    | In diesem Augenblick hören die drei Freunde ein Motorengeräusch am Himmel.                                                                 |                                                                    |                                            |  |
| <ol> <li>Stadt, Land, Fluss!</li> </ol>                                                                                                    | »Das ist ja Professor Champignon in sainam rotan Donnaldaskarla, nut Kokosmuss aufgaragt                                                   |                                                                    |                                            |  |
| <ol> <li>Ein junger Ägypter im Alte</li> </ol>                                                                                                    | "Das ist ja Horessor enampignon in semen Foren Doppenderen, furt Kokosnuss aurgeregt.                                                      |                                                                    |                                            |  |
| 1 In Amuns Haus                                                                                                    | »Will er etwa Urlaub auf der Dracheninsel machen?«, fragt Matilda.                                                                         |                                                                    |                                            |  |
| 1 Erst die Schule, dann das `                                                                                                    |                                                                                                    |                                                                    |                                            |  |
| 1 Medizin und Magie!                                                                                                    | Als der Doppeldecker am Sandstrand landet, laufen die Freunde darauf zu. Der Professor steigt aus und setzt die Fliegerbrille ab.          |                                                                    |                                            |  |
| <ol> <li>Ein köstliches Abendessen</li> </ol>                                                                                                    | »Ist das schön, wieder hier zu sein!«, begrüßt er die drei.                                                                                |                                                                    |                                            |  |
| 1 Ganz schön schön!                                                                                                    | The one below, integer mer zu degraat er die deel                                                                                          |                                                                    |                                            |  |
| <ol> <li>Schifffahrt auf dem Nil</li> </ol>                                                                                                    | »Willkommen, Professor!«, ruft Kokosnuss. »Was führt Sie auf die Dracheninsel?«                                                            |                                                                    |                                            |  |
| <ol> <li>Alles andere als leicht!</li> </ol>                                                                                                    |                                                                                                    |                                                                    |                                            |  |
| 1 Die Pyramiden von Giseh                                                                                                    | Als der Professor sie das letzte                                                                                                    | Mai besucht hat, duriten Kokoshuss und Matilda inn auf eine Forst  | chungsreise nach Agypten begietten.        |  |
| <ol> <li>Im Königspalast des Phara</li> </ol>                                                                                                    | Der Professor lächelt. »Habt ihr Lust auf ein weiteres Abenteuer?«                                                                         |                                                                    |                                            |  |
| 1 Ein Fest für Kokosnuss und                                                                                                    |                                                                                                    |                                                                    |                                            |  |
| <ol> <li>Ein Tempel wird erbaut</li> </ol>                                                                                                    | »Eigentlich wollten wir ja zum                                                                                                    | ı Mittagessen gehen«, brummelt Oskar, aber Kokosnuss nickt eifrig, | , und Matildas Augen leuchten.             |  |
| <ol> <li>In der Werkstatt des Schro</li> </ol>                                                                                                    | u Planan Sia wiaday aing Paisa pagk Aguntan'ay finat sia                                                                                   |                                                                    |                                            |  |
| <ol> <li>Eine Mumie entsteht</li> </ol>                                                                                                    | »rianen sie wieder eine Keise nach Agypten/«, iragt sie.                                                                                   |                                                                    |                                            |  |
| 👫 👘 🐘 wha ia 🦷 « Der Professor blickt sie verlegen an "Figentlich brauche ich eure Hilfe. Ich habe eine Panyrusrolle entdeckt, die auf einen riesigen 🎽 |                                                                                                    |                                                                    |                                            |  |
| 6%                                                                                                    |                                                                                                    |                                                                    |                                            |  |
|                                                                                                    |                                                                                                    |                                                                    |                                            |  |

#### 8. Du kannst dir das E-Book auch vorlesen lassen (Computerstimme)

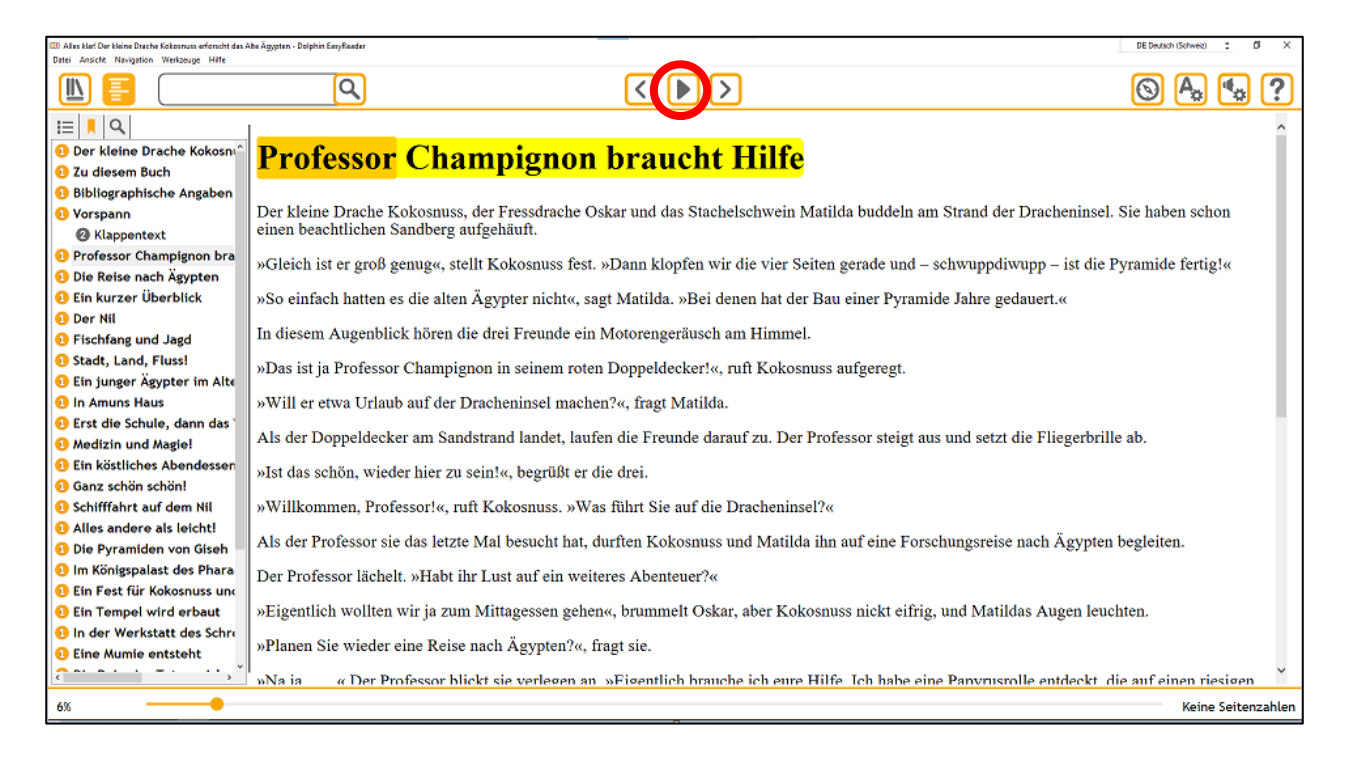

#### 9. Mit Doppelklick auf ein Wort kannst du nur dieses Wort vorlesen lassen

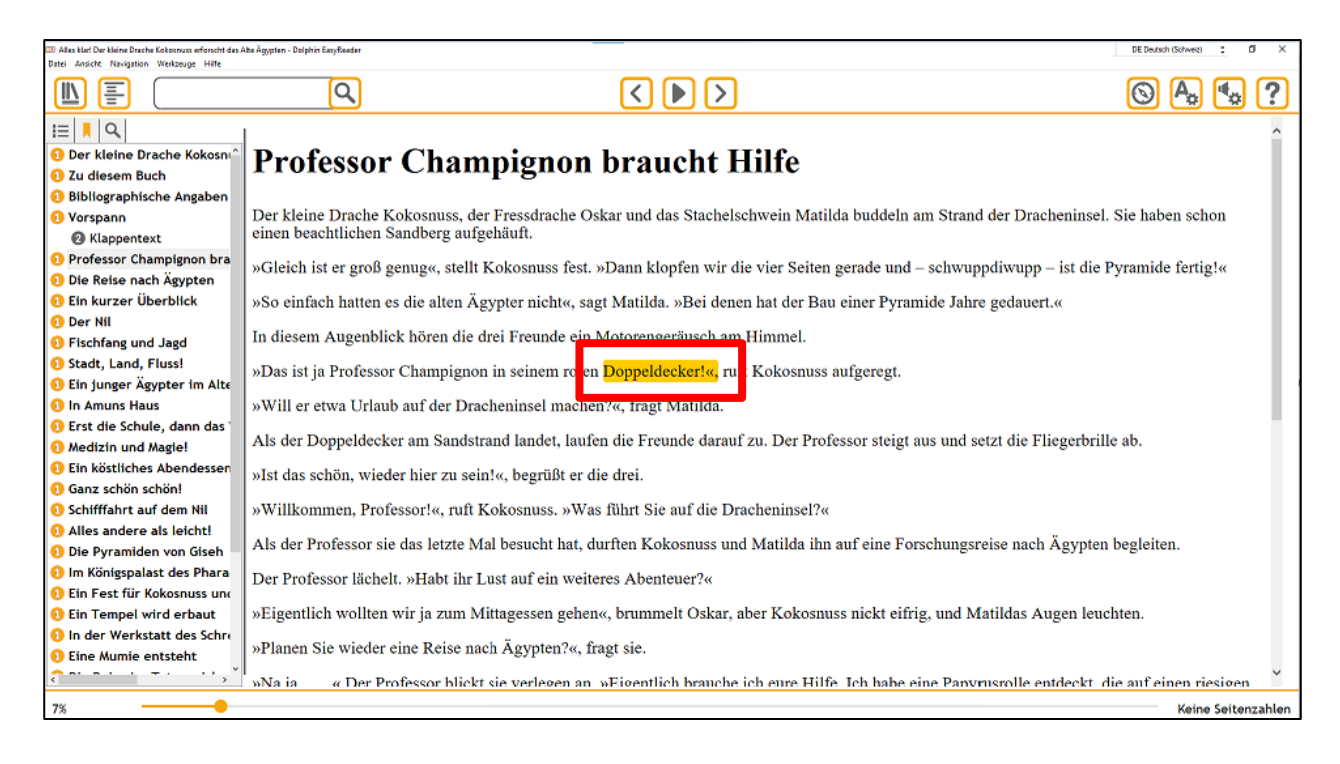

# 10. Unter « 🌆 » und « 🔩 » kannst du Text- und Spracheinstellungen anpassen.

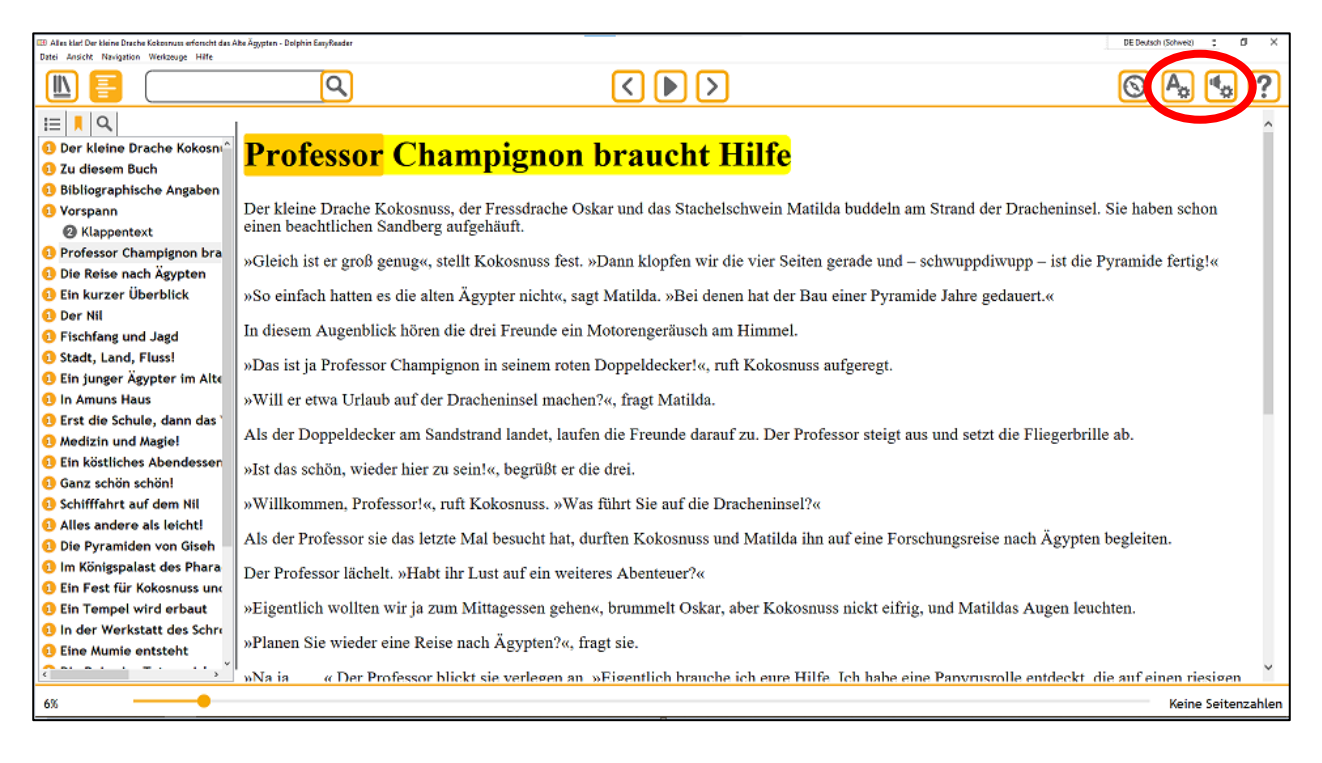

# 11. Wenn du zu deiner Bücherliste gehen willst, klicke auf « 📗»

| III Alles klaf Der kleine Drache Kokosnuss erforscht das A<br>ritei Alles Navigation Werkzeuge Hilfe | ibe Ägypten - Dolphin EasyReader                                                                                                    |                                                                                                    | DE Deutsch (Schweiz) 3 DI X                       |
|----------------------------------------------------------------------------------------------------|----------------------------------------------------------------------------------------------------|----------------------------------------------------------------------------------------------------|---------------------------------------------------|
|                                                                                                    | Q                                                                                                    |                                                                                                    | S 🕭 🔩 ?                                           |
|                                                                                                    | L                                                                                                    |                                                                                                    | ^                                                 |
| <ol> <li>Der kleine Drache Kokosni<sup>^</sup></li> <li>Zu diesem Buch</li> </ol>                    | Professor Cha                                                                                                    | impignon braucht Hilfe                                                                                                    |                                                   |
| Bibliographische Angaben                                                                             |                                                                                                    |                                                                                                    |                                                   |
| 1 Vorspann                                                                                           | Der kleine Drache Kokosnus                                                                                                    | s, der Fressdrache Oskar und das Stachelschwein Matilda buddeln an                                                                                                    | m Strand der Dracheninsel. Sie haben schon        |
| Klappentext                                                                                          | einen beachtlichen Sandberg aufgehäuft.                                                                                                    |                                                                                                    |                                                   |
| <ol> <li>Professor Champignon bra</li> <li>Die Reise nach Ägypten</li> </ol>                         | »Gleich ist er groß genug«, stellt Kokosnuss fest. »Dann klopfen wir die vier Seiten gerade und – schwuppdiwupp – ist die Pyramide fertig!« |                                                                                                    |                                                   |
| 1 Ein kurzer Überblick                                                                               | »So einfach hatten es die alten Ägypter nicht«, sagt Matilda. »Bei denen hat der Bau einer Pyramide Jahre gedauert.«                        |                                                                                                    |                                                   |
| 1 Der Nil                                                                                            |                                                                                                    |                                                                                                    |                                                   |
| <ol> <li>Fischfang und Jagd</li> </ol>                                                               | In diesem Augenblick hören die drei Freunde ein Motorengeräusch am Himmel.                                                                  |                                                                                                    |                                                   |
| <ol> <li>Stadt, Land, Fluss!</li> <li>Ein junger Ägypter im Alte</li> </ol>                          | »Das ist ja Professor Champignon in seinem roten Doppeldecker!«, ruft Kokosnuss aufgeregt.                                                  |                                                                                                    |                                                   |
| 1 In Amuns Haus                                                                                      | »Will er etwa Urlaub auf der Dracheninsel machen?«, fragt Matilda.                                                                          |                                                                                                    |                                                   |
| 🚯 Erst die Schule, dann das '                                                                        | Ale de Deservide des en Considerado de Junio de Engele deservide a Des De forma de la conservide de Ale de Ale                              |                                                                                                    |                                                   |
| 0 Medizin und Magie!                                                                                 | Als der Doppeldecker am Sandstrand landet, laufen die Freunde darauf zu. Der Professor steigt aus und setzt die Fliegerbrille ab.           |                                                                                                    |                                                   |
| <ol> <li>Ein köstliches Abendessen</li> <li>Ganz anb Vin anb Vin I</li> </ol>                        | »Ist das schön, wieder hier zu sein!«, begrüßt er die drei.                                                                                 |                                                                                                    |                                                   |
| Ganz schon schon:     Schifffahrt auf dem Nil                                                        | »Willkommen, Professor!«, ruft Kokosnuss, »Was führt Sie auf die Dracheninsel?«                                                             |                                                                                                    |                                                   |
| 1 Alles andere als leicht!                                                                           | wwinkoninen, i foressorw, fut kokosnass. wwas faint sie auf die Diachenniser.«                                                              |                                                                                                    |                                                   |
| 1 Die Pyramiden von Giseh                                                                            | Als der Professor sie das letzte Mal besucht hat, durften Kokosnuss und Matilda ihn auf eine Forschungsreise nach Ägypten begleiten.        |                                                                                                    |                                                   |
| \rm Im Königspalast des Phara                                                                        | Der Professor lächelt. »Haht ihr Lust auf ein weiteres Abenteuer?«                                                                          |                                                                                                    |                                                   |
| 1 Ein Fest f ür Kokosnuss und                                                                        |                                                                                                    |                                                                                                    |                                                   |
| <ol> <li>Ein Tempel wird erbaut</li> </ol>                                                           | »Eigentlich wollten wir ja zu                                                                                                    | n Mittagessen gehen«, brummelt Oskar, aber Kokosnuss nickt eifrig                                                                                                    | g, und Matildas Augen leuchten.                   |
| <ol> <li>In der Werkstatt des Schre</li> </ol>                                                       | »Planen Sie wieder eine Reis                                                                                                    | e nach Ägypten?«, fragt sie.                                                                                                    |                                                   |
| 1 Eine Mumie entsteht                                                                                | in the ste whether enter their                                                                                                    | and the present of the present of th |                                                   |
| <pre></pre>                                                                                          | »Na ia « Der Professor b                                                                                                    | ickt sie verlegen an "»Eigentlich brauche ich eure Hilfe. Ich habe ei                                                                                                    | ne Panyrusrolle entdeckt_die auf einen riesigen 👘 |
| 6% eine Seitenzahler                                                                                 |                                                                                                    |                                                                                                    |                                                   |
|                                                                                                    |                                                                                                    |                                                                                                    |                                                   |

#### **12.** Buch löschen: Klicke mit der rechten Maustaste auf das Buch. Klicke dann auf «Löschen»

| Jatei Gehe zu Aktionen Hilfe                                                                                                    |                                                                                                   |                         |         |
|----------------------------------------------------------------------------------------------------|---------------------------------------------------------------------------------------------------|-------------------------|---------|
| Buch                                                                                                    | hknacker                                                                                          | Suchen in Buchknacker   | Q III ( |
| Meine Bücher<br>Bookshare<br>Project Gutenberg                                                                                                    | Alles klar! Der kleine Drache Kokosnuss erfo<br>Siegner, Ingo,                                    | orscht das Alte Ägypten |         |
| SBS<br>atz Hörmedien<br>NBH Hamburg<br>dzb lesen<br>Buckhacker<br>Bibliotheken verwalten<br>Meine Zeitschriften<br>Meine Texte<br>Einstellungen<br>Mein Dolphin-Konto<br>Info und Hilfe zu die | Gröss 292.80 KB<br>Bibliothak: Ruchknester<br>Öffnen<br>Auflechseldatenträger kopieren<br>Löschen |                         |         |

#### 13. Bestätige mit «Ja»

- 14. Tipp: Du kannst Bücher auch direkt via Dolphin EasyReader ausleihen
- a) Klicke auf «Buchknacker»

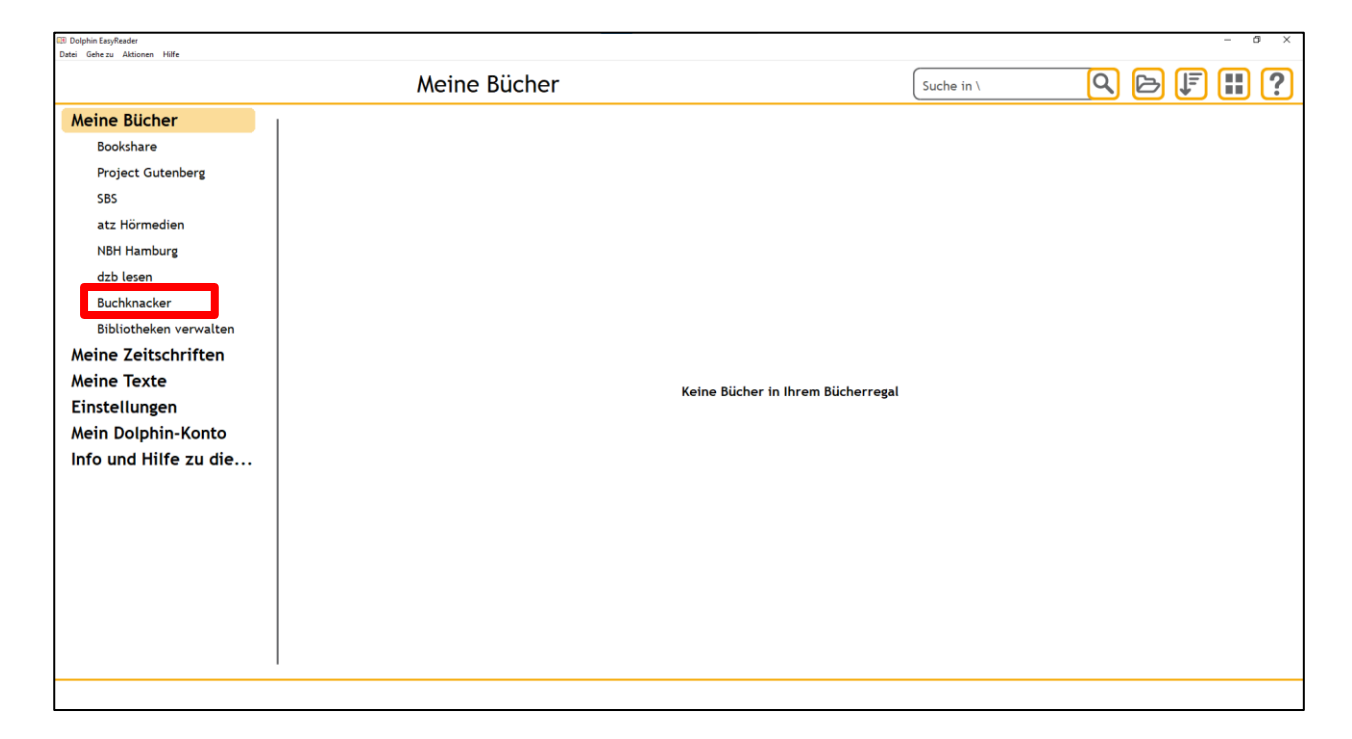

# b) Logge dich mit dem Buchknacker-Login ein

| Meine Bücher                                                                                                    | Q 🖻 F 🔣 ? |
|----------------------------------------------------------------------------------------------------|-----------|
| Meine Blicher         Bookshare         Project Gutenberg         S85         atz Hörmedien         NBH Hamburg         dzb lesen         Buchknacker         Bibliotheken verwalten         Meine Zeitschriften         Meine Texte         Einstellungen         Mein Dolphin-Konto         Info und Hilfe zu die |           |

# c) Gib im Suchfeld einen Buchtitel ein

| Totale Gaine an Alabertan I ama | Buchknacker | Gregs Tagebuch | २ 🏽 ? |
|---------------------------------|-------------|----------------|-------|
| Meine Bücher                    |             |                |       |
| Bookshare                       |             |                |       |
| Project Gutenberg               |             |                |       |
| SBS                             |             |                |       |
| atz Hörmedien                   |             |                |       |
| NBH Hamburg                     |             |                |       |
| dzb lesen                       |             |                |       |
| Buchknacker                     |             |                |       |
| Bibliotheken verwalten          |             |                |       |
| Meine Zeitschriften             |             |                |       |
| Meine Texte                     |             |                |       |
| Einstellungen                   |             |                |       |
| Mein Dolphin-Konto              |             |                |       |
| Info und Hilfe zu die           |             |                |       |
|                                 |             |                |       |
|                                 |             |                |       |
|                                 |             |                |       |
|                                 |             |                |       |
|                                 |             |                |       |
|                                 |             |                |       |
|                                 |             |                |       |
|                                 |             |                |       |
|                                 |             |                |       |
|                                 |             |                |       |
|                                 |             |                |       |
|                                 |             |                |       |

# d) Klicke auf das Buch

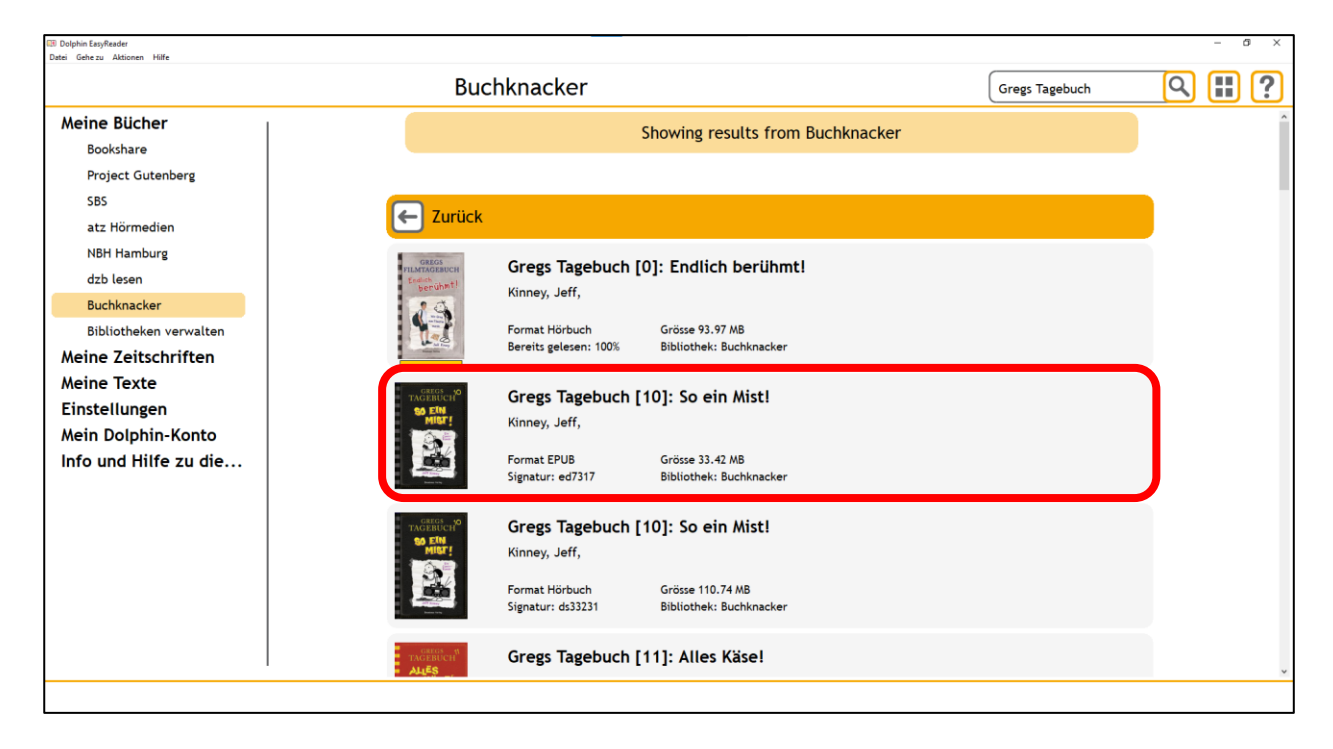

# e) Um das E-Book herunterzuladen, klicke auf « 🛃 »

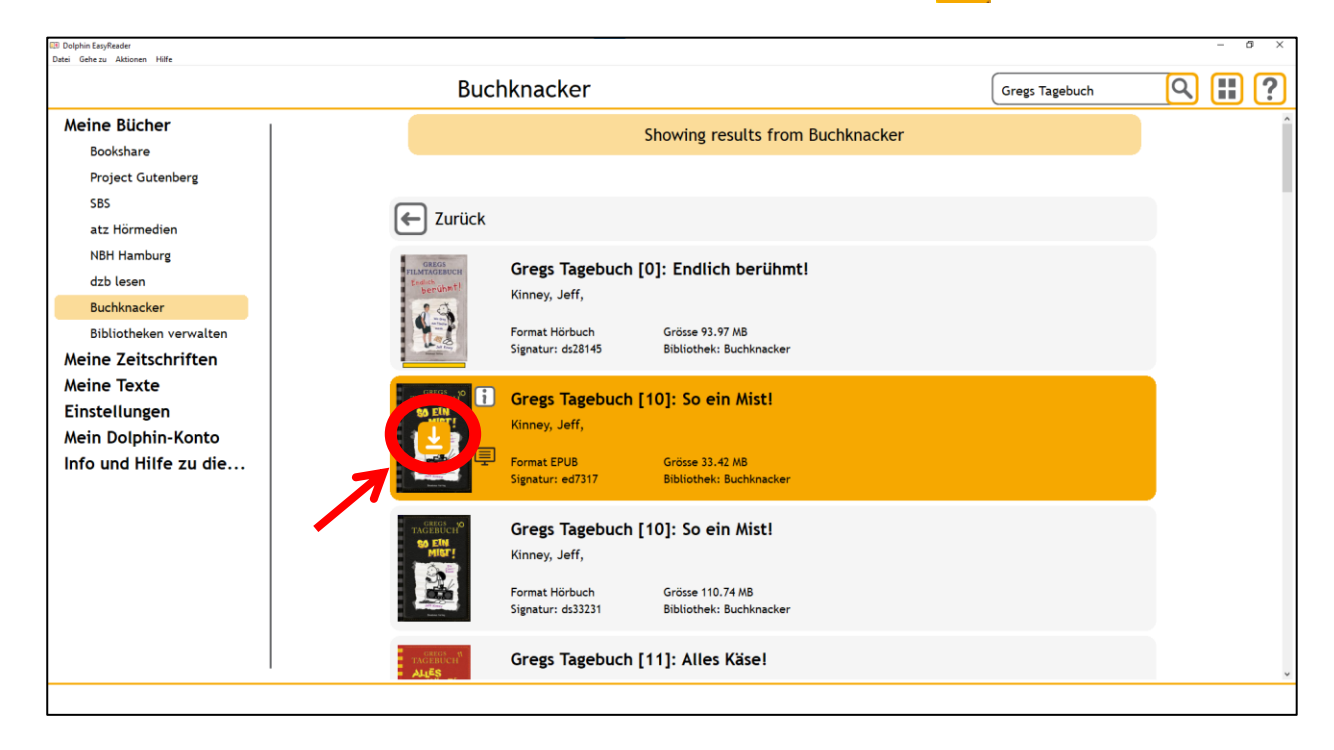

# f) Jetzt kannst du das E-Book öffnen und lesen

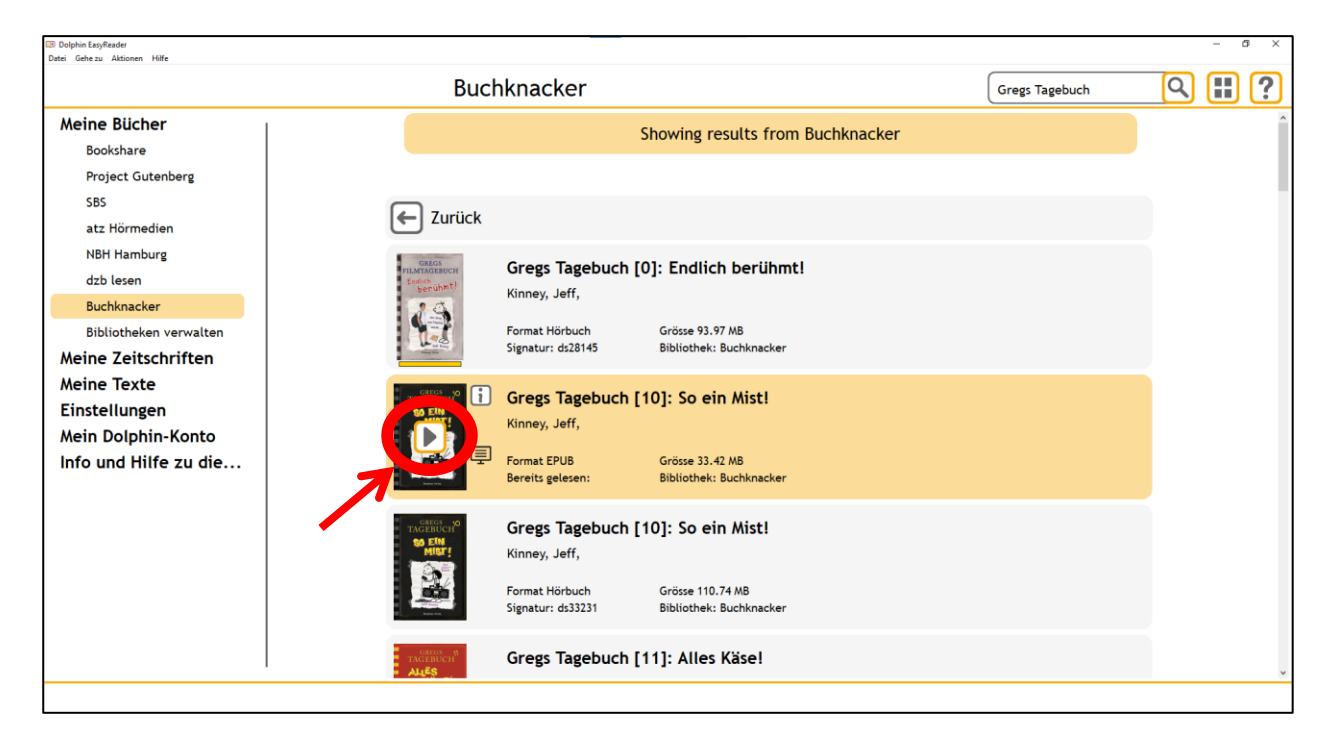

#### Viel Spass!